## **Objekte aus einer geteilten Mediathek abspielen**

- Auf der Musik-Quelle muss (bei iTunes/Musik Einstellungen > Teilen) aktiviert sein: Meine Mediathek im lokalen Netzwerk teilen. Die iTunes/Musik-App muss derzeit gestartet sein, (nicht unbedingt Musik abspielen).
- 3. Bewege den Zeiger über einen beliebigen Titel und klicke dann auf die Taste "Wiedergabe" •.

Es ist **NICHT** der Pfeil (Dreieck) zu klicken, sondern Links in die Zeile das Wort Mediathek oder in Englisch Library. <u>Direkt</u> auf das Wort Mediathek.

| Mediathek ∽         | Natürlich muss der Mac mit der Musik derzeit<br>eingeschaltet sein, und<br>iTunes / Musik<br>muss dort gestartet sein, und dort ist unter<br><i>Einstellungen</i> - das Teilen gewählt:<br>Meine Mediathek im lokalen Netzwerk teilen! |
|---------------------|----------------------------------------------------------------------------------------------------|
| ✓ Meine Mediathek   |                                                                                                    |
| Öffentliches Teilen |                                                                                                    |
| Mediathek von iMac  |                                                                                                    |

## Natürlich können Sie Musik beliebig auf dem Gerät und zusätzlich auf HomePod Lautsprechern abspielen. Auf Wunsch auch auf Kopfhörer oder den kleinen AirPod im Ohr.

(Andere Stichworte dieser Suche könnten sein: Musik von anderem Mac abspielen teilen Alben von anderem Mac hören Lokal Zugriff auf andere Musik Bibliothek Mediathek zuhause, weiteren iMac von anderem System iMac MacBook fremde Musiksammlung weitere Quelle befreundete Musik daheim gemeinsam nutzen).